## PPPoE kapcsolat létrehozása Windows XP operációs rendszeren

A kapcsolat létrehozásához szüksége lesz a szolgáltatótól kapott "Felhasználónév" / "Jelszó" párosra, melyet az "Előfizetői szerződés adatlap" lapon, vagy egy külön csak a bejelentkezési adatokat tartalmazó nyomtatványon talál. A bejelentkezési adatokat tartalmazó nyomtatványt kérjük őrizze meg, bármikor szükség lehet rá! Másnak ne adja oda, mert visszaélésre ad lehetőséget! Ha bejelentkezési adatait elhagyta, ügyfélszolgálati irodáinkban -térítési díj nélkül-, személyesen kérheti annak pótlását.

1. lépés: indítsa el a Start / (Beállítások) / Vezérlőpult / Hálózati kapcsolatok / Új kapcsolat létrehozása elérési úton megtalálható "Új kapcsolat létrehozása varázsló"-t!

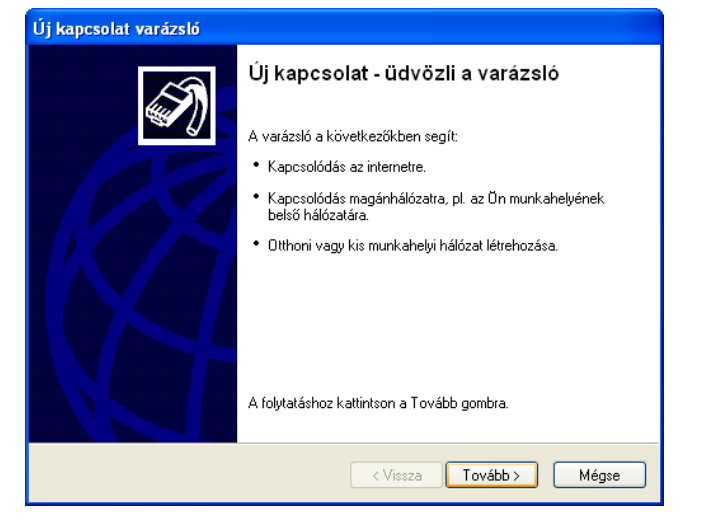

2. lépés: a felugró ablakon kattintson a "Tovább" gombra!

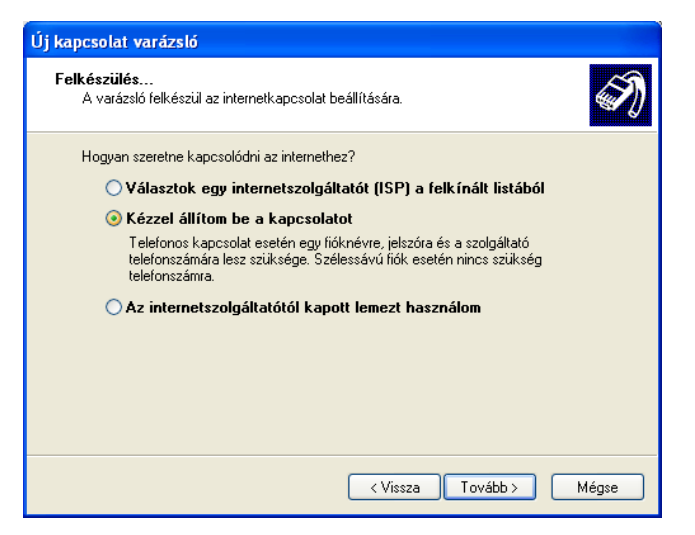

4. lépés: ügyeljen arra, hogy a "Kézzel állítom be az internetkapcsolatot" opció legyen kijelölve, majd kattintson a "Tovább" gombra!

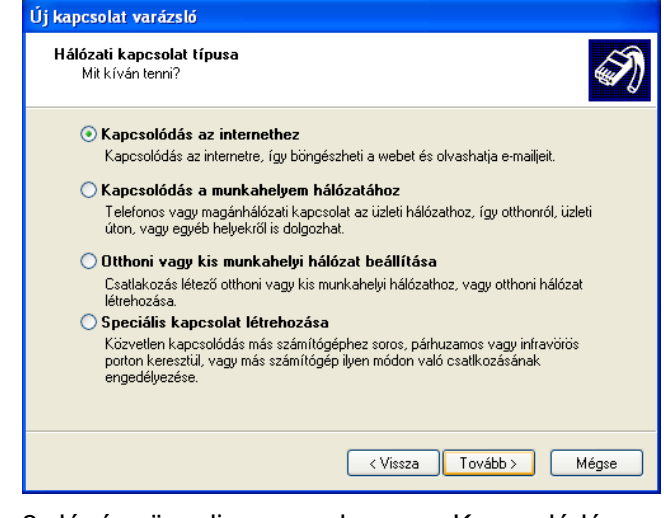

3. lépés: ügyeljen arra, hogy a "Kapcsolódás az Internethez" opció legyen kijelölve, majd kattintson a "Tovább" gombra!

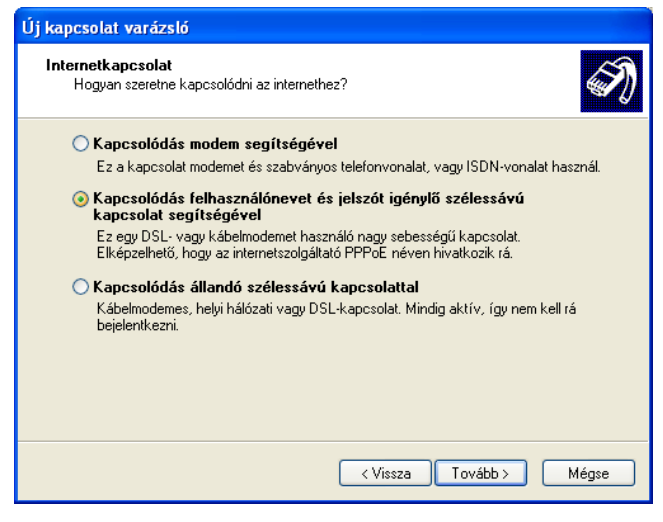

5. lépés: ügyeljen arra, hogy a "Kapcsolódás felhasználónevet és jelszót igénylő szélessávú kapcsolat segítségével" opció legyen kijelölve, majd kattintson a "Tovább" gombra!

| Új kapcsolat varázsló                                                                |
|--------------------------------------------------------------------------------------|
| Kapcsolat neve<br>Mi a neve az internetkapcsolatot biztosító szolgáltatásnak?        |
| írja be az internetszolgáltató nevét a következő mezőbe.<br>Internetszolgáltató neve |
| Antennanet                                                                           |
| Az itt beírt név lesz a létrehozandó kapcsolat neve.                                 |
| < Vissza Tovább > Mégse                                                              |

6. lépés: írja be internetszolgáltatója nevét az üres szövegbeviteli mezőbe! Az Ön esetében ez: Antennanet. Ide egyébként bármit be lehet írni, a kapcsolatot ez nem befolyásolja. Kattintson a "Tovább" gombra!

| Új kapcsolat varázsló |                                                                                                    |
|-----------------------|----------------------------------------------------------------------------------------------------|
|                       | Új kapcsolat - a varázsló befejezése                                                                                                    |
|                       | Sikeresen elvégezte a következő kapcsolat<br>létrehozásához szükséges lépéseket:                                                                                 |
|                       | Antennanet<br>• Beállítás alapértelmezett kapcsolatként<br>• Megosztás a számítógép összes felhasználójával<br>• Mindenki ugyanazt a felhasználónevet és jelszót |
|                       | A kapcsolat a Hálózati kapcsolatok mappában lesz<br>tárolva.                                                                                                    |
|                       | Parancsikon elhelyezése az Asztalon ehhez a kapcsolathoz                                                                                                    |
|                       | A kapcsolat létrehozásához és a varázsló bezárásához<br>kattintson a Befejezés gombra.                                                                           |
|                       | < <u>V</u> issza Befejezés Mégse                                                                                                    |

8. lépés: ügyeljen arra, hogy a "Parancsikon elhelyezése az Asztalon ehhez a kapcsolathoz" opció legyen bejelölve! Nyomja meg a "Befejezés" gombot! Létrejött a PPPoE kapcsolat.

| Új kapcsolat varázsló                                                                                                    |                         |  |
|----------------------------------------------------------------------------------------------------|-------------------------|--|
| Internetfiók adatai<br>Az internetfiókba történő bejelentkezéshez fióknévre és jelszóra van szükség.                                                                                                    |                         |  |
| (rija be az internetszolgáltatóhoz használandó felhasználónevet és jelszót, majd írija le<br>ezeket, és tartsa biztonságos helyen. (Ha elfelejtette egy már létező fiók nevét vagy<br>jelszavát, lépjen kapcsolatba az internetszolgáltatóval.) |                         |  |
| Felhasználónév:                                                                                                    | mintapista              |  |
| Jelszó:                                                                                                    | •••••                   |  |
| Jelszó megerősítése:                                                                                                    | •••••                   |  |
| <ul> <li>Ezen felhasználónév és jelszó használata arra az esetre, ha egy felhasználó<br/>csatlakozni szeretne az internethez erről a számítógépről</li> </ul>                                                                                   |                         |  |
| Ez legyen az alapértelmezett internetkapcsolat                                                                                                    |                         |  |
|                                                                                                    |                         |  |
|                                                                                                    |                         |  |
|                                                                                                    | < Vissza Tovább > Mégse |  |

7. lépés: töltse ki értelemszerűen az üres szövegbeviteli mezőket! A "Felhasználónév" mezőhöz a "Felhasználónév", a "Jelszó" és "Jelszó megerősítése" mezőkhöz a "Jelszó" tartozik. Ügyeljen arra, hogy az "Ezen felhasználónév és jelszó használata arra az esetre, ha egy felhasználó csatlakozni szeretne az Internethez erről a számítógépről", és az "Ez legyen az alapértelmezett internetkapcsolat" opciók legyenek bejelölve! Kattintson a "Tovább" gombra!

| Csatlakozás a k                                                         | övetkezőhöz: Antennanet 🛛 🕜 🔀                                                                              |
|-------------------------------------------------------------------------|----------------------------------------------------------------------------------------------------|
|                                                                         |                                                                                                    |
| Felhasználónév:                                                         | mintapista                                                                                                 |
| Jelszó:                                                                 | [Kattintson ide a mentett jelsző módosításához,                                                            |
| A felhasználór<br>számára:<br>Csak én<br>O Bárki, aki (<br>Csatlakozás) | név és jelszó mentése a következő felhasználók<br>ezt a számítógépet használja<br>Mégse Tulajdonságok Súgó |

Ha csatlakozni szeretne az Internethez, nyomja meg a "Csatlakozás" gombot, ha nem akar csatlakozni, nyomja meg a "Mégse" gombot!

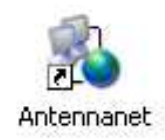

Az asztalon létrehozott "Antennanet" parancsikon segítségével csatlakozhat fel az Antennanet hálózatára –vagy szakíthatja meg a kapcsolatot-, amelyen keresztül elérheti az Internetet.